## Windows Phone Device Configuration

## Fairfax County Public Schools Secure Wireless

The purpose of this document is to outline the steps of using the FCPSonboard wireless network to correctly configure your device to connect to the Fairfax network.

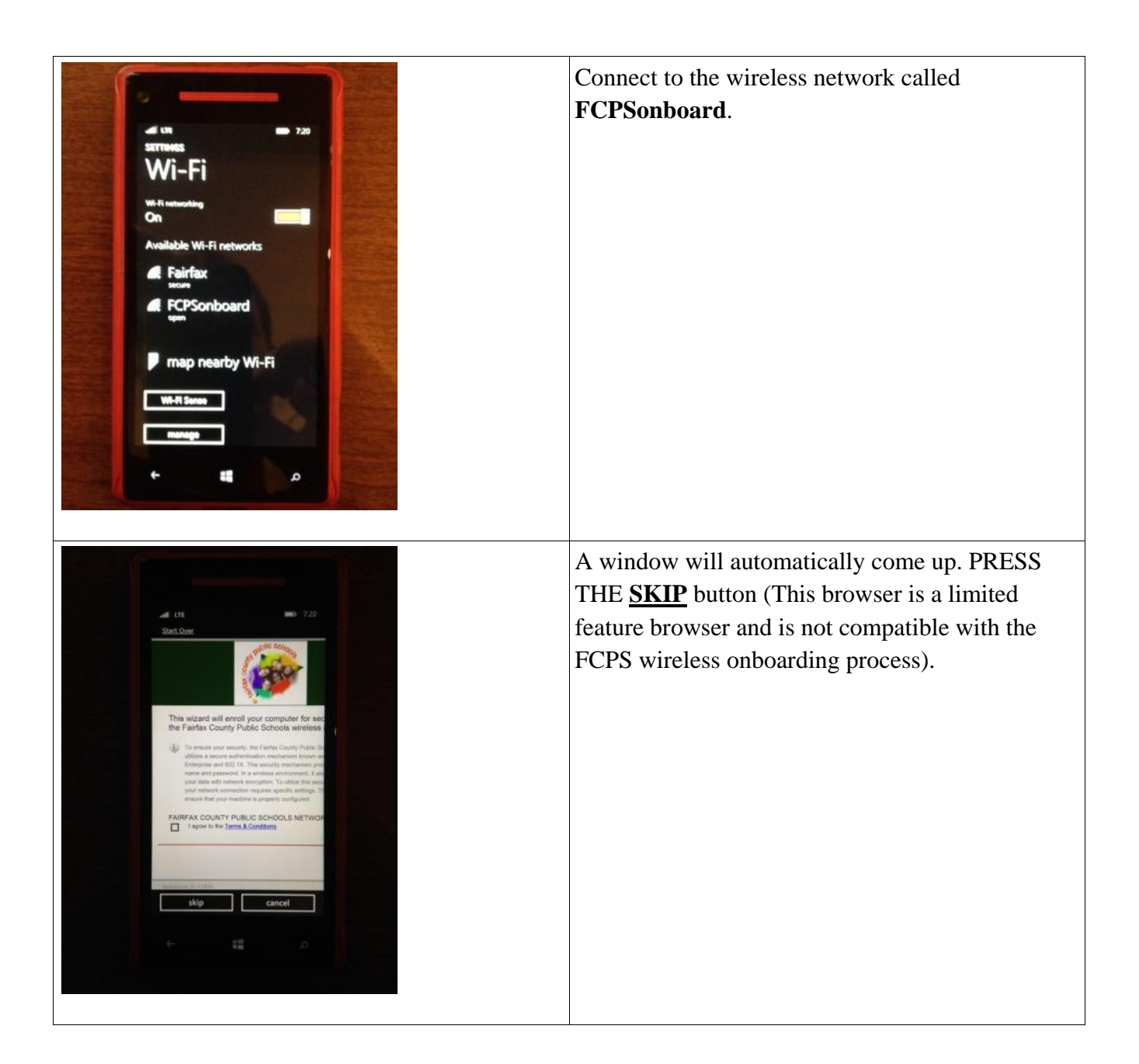

| ← <b>■</b>                                                               | Press the <b>Windows</b> button to go to the Home screen. |
|--------------------------------------------------------------------------|-----------------------------------------------------------|
|                                                                          | Open the <b>Internet Explorer</b> app                     |
| Sengin In The Rain<br>National Geographic<br>6,487 views<br>.com/watch?v | Press the <b>three dots</b> button to open the menu       |

| Investigation and the set of the set of | Open settings                                                                    |
|----------------------------------------------------------------------------------------------------|----------------------------------------------------------------------------------|
| Image: Settings         Settings         Internet Explor         Website preference         mobile version         desktop version         Use address bar button for         tabs         Data Sense savings         automatic         We'll pick the best setting based on the info you entered about your data limit.         Image: Image: I                                                                                                    | Change the Website Preference from mobile<br>version to <b>desktop version</b> . |
| delete history         Deletes all your browsing history, o         temporary Internet files from your         other devices that sync Internet Ex         settings.                                                                                                    | Press the <b>back</b> button                                                     |

| To ensure your security, the Farlax County Public Si-<br>Survey<br>http://survey.medallia.com/?chun9rmk3nykz | Go to any web page. You should be redirected to the FCPSonboard wizard.                           |
|----------------------------------------------------------------------------------------------------|---------------------------------------------------------------------------------------------------|
| &123 .com space . →                                                                                          |                                                                                                   |
| ← ■ Δ                                                                                                    |                                                                                                   |
|                                                                                                    | Check the box next to "I agree to the Terms and<br>Conditions" and click the <b>Start</b> button. |

|                                                                                                    | Click the Staff and Students button.                                                                         |
|----------------------------------------------------------------------------------------------------|----------------------------------------------------------------------------------------------------|
| Stature<br>For Stature<br>Stature<br>Stature |                                                                                                    |
| r your FCPS domain username and password.                                                                                                    | Enter the username and password that you use to log on to the computer at school. Click the Continue button. |
| 1 2 3 4 5 6 7 8 9 0                                                                                                    | NOTE: if authentication fails the account may be locked out, or the password may be expired                  |
| @ # \$ % & * ( ) = \     .     .     .     .     .     .     .     .     .     .     .     .     .     .     .     .     .     .     .     .     .     .     .     .     .     .     .     .     .     .     .     .     .     .     .     .     .     .     .     .     .     .     .     .     .     .     .     .     .     .     .     .     .     .     .     .     .     .     .     .     .     .     .     .     .     .     .     .     .     .     .     .     .     .     .     .     .     .     .     .     .     .     .     .     .     .     .     .     .     .     .     .     .     .     .     .     .     .     .     .     .     .     .     .     .     .     .     .     .     .     .     .     .     .     .     .     .     .     .     .     .     .     .     .     .     .     .     .     .     .     .     .     .     .     .     .     .     .     .     .     .     .     .     .     .     .     .     .     .     .     .     .     .     .     .     .     .     .     .     .     .     .     .     .     .     .     .     .     .     .     .     .     .     .     .     .     .     .     .     .     .     .     .     .     .     .     .     .     .     .     .     .     .     .     .     .     .     .     .     .     .     .     .     .     .     .     .     .     .     .     .     .     .     .     .     .     .     .     .     .     .     .     .     .     .     .     .     .     .     .     .     .     .     .     .     .     .     .     .     .     .     .     .     .     .     .     .     .     .     .     .     .     .     .     .     .     .     .     .     .     .     .     .     .     .     .     .     .     .     .     .     .     .     .     .     .     .     .     .     .     .     .     .     .     .     .     .     .     .     .     .     .     .     .     .     .     .     .     .     .     .     .     .     .     .     .     .     .     .     .     .     .     .     .     .     .     .     .     .     .     .     .     .     .     .     .     .     .     .     .     .     .     .     .     .     .                                                                                                    |                                                                                                    |

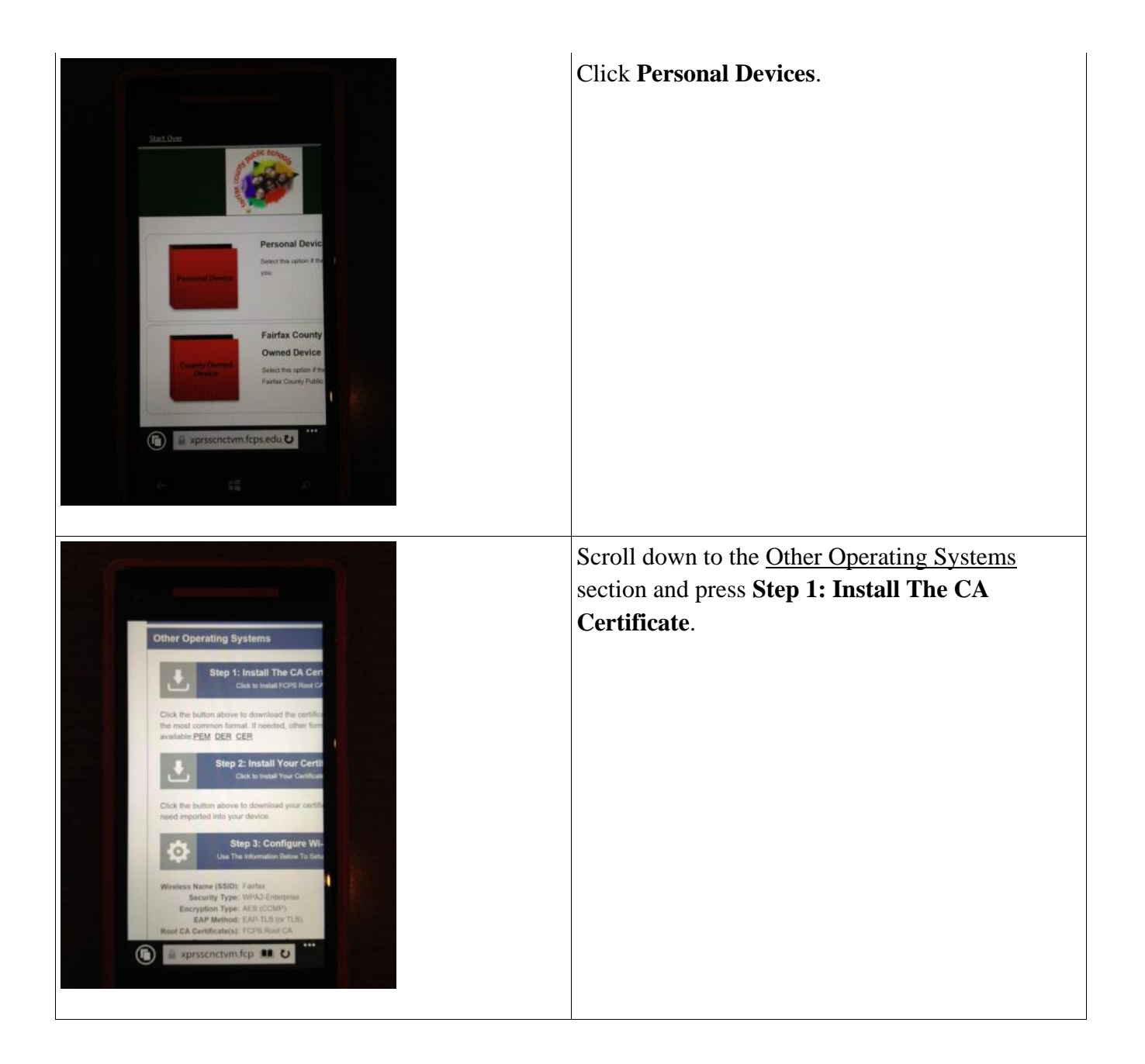

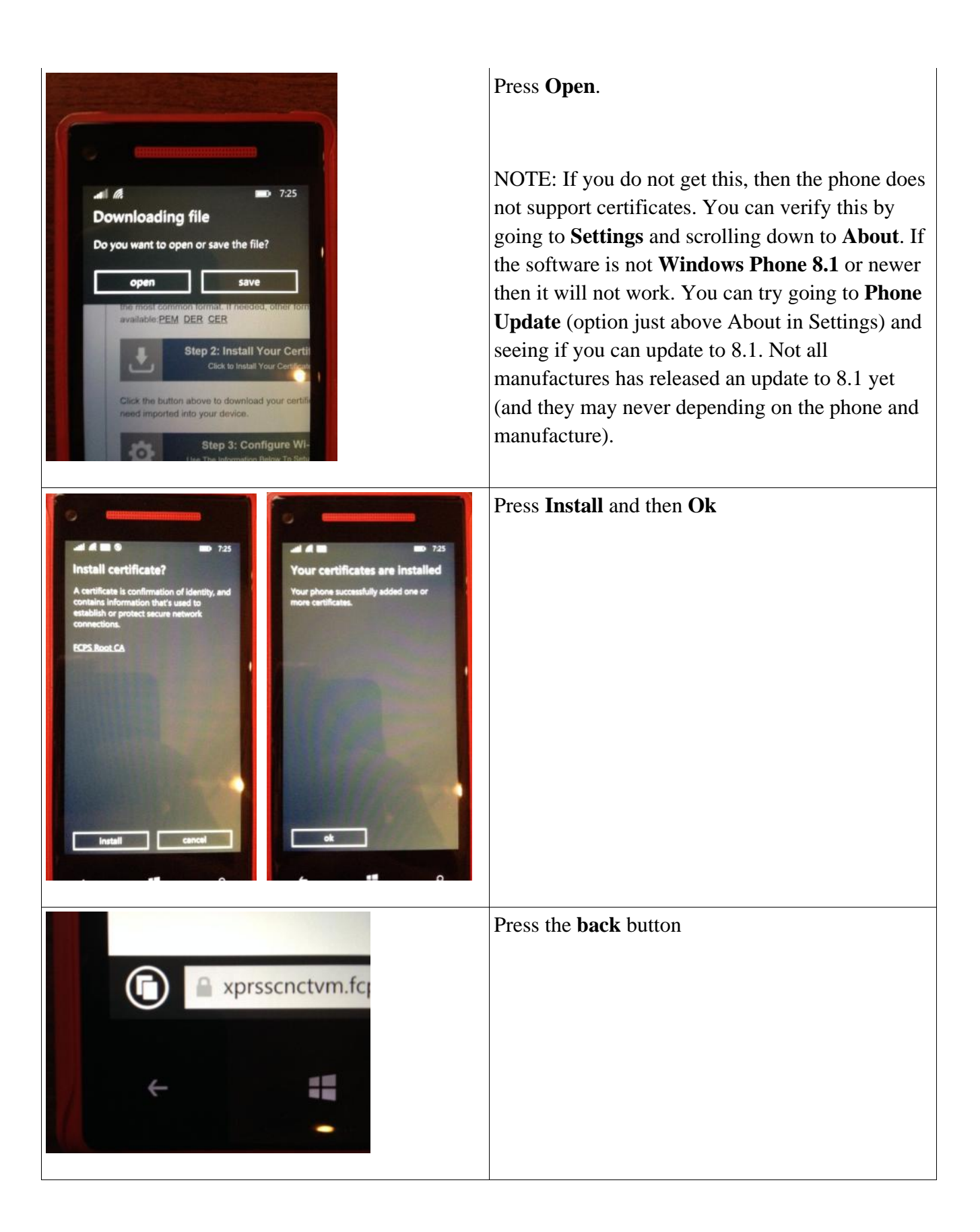

| Constant of the second second se              | press <b>Step 2: Install Your Certificate</b> and press<br><b>Open</b> |
|----------------------------------------------------------------------------------------------------|------------------------------------------------------------------------|
| T26 Install certificate? Enter your password for "certificate[1].p12".  Show password                                                                                                    | Enter the password that you use to log on to the computer at school.   |
| <ul> <li>Install</li> <li>Install</li> <li>Cancell</li> <li>Cancell</li> &lt;</ul> | Press Install and then Ok                                              |

| xprsscnctvm.fcp                                                                                                    | Press the <b>back</b> button                                                                                                    |
|----------------------------------------------------------------------------------------------------|----------------------------------------------------------------------------------------------------|
| Click the button above to download your certificate it will<br>deed imported into your device.<br>Step 3: Configure Wi-Fi<br>Use The Information Below To Setup Wi-Fi<br>Use The Information Below To Setup Wi-Fi<br>Mireless Name (SSID): Fairfax<br>Security Type: WPA2-Enterprise<br>Exeryption Type: AES (CCMP)<br>EAP Method: EAP-TLS (or TLS)<br>Root CA Certificate(s): FCPS Root CA<br>Server Name: xprosenctivm fops edu<br>Lisername: WDLukehart@byod fops.edu<br>Lisername: WDLukehart@byod fops.edu<br>Lisername: WDLukehart@byod fops.edu | Step 3 shows the information you need to connect.<br>This is general information and not specific to the<br>Windows phone. The specific steps and<br>information are below. |
| <ul> <li>7-27</li> <li>SETTINGS</li> <li>Wi-Fi</li> <li>Wi-Fi networking</li> <li>On</li> <li>Connected to</li> <li>FCPSonboard open</li> <li>Available Wi-Fi networks</li> <li>Fairfax secure</li> <li>map nearby Wi-Fi</li> <li>Wi-Fi Same</li> </ul>                                                                                                    | Go to the WiFi for the phone and connect to<br>Fairfax                                                                                                    |

| In In                                                                                                    | You should get a screen like this. If you do not,<br>you will need to go back, press and hold on<br>Fairfax, and delete/forget the network and then<br>reconnect. |
|----------------------------------------------------------------------------------------------------|----------------------------------------------------------------------------------------------------|
| SIGN IN   Connecting to the secure Wi-Fi network   Fairfax.   connect using   user name+password   certificate   SIM   User name   Password   image: transme transmetric transmetric | Change the option for <b>Connect Using</b> to <b>certificate.</b>                                                                                                 |
| Al A     D 227  SIGN IN  Connecting to the secure Wi-Fi network Feirfex.  Connect using  certificate  details                                                                                                    | Press <b>choose a certificate</b>                                                                                                    |

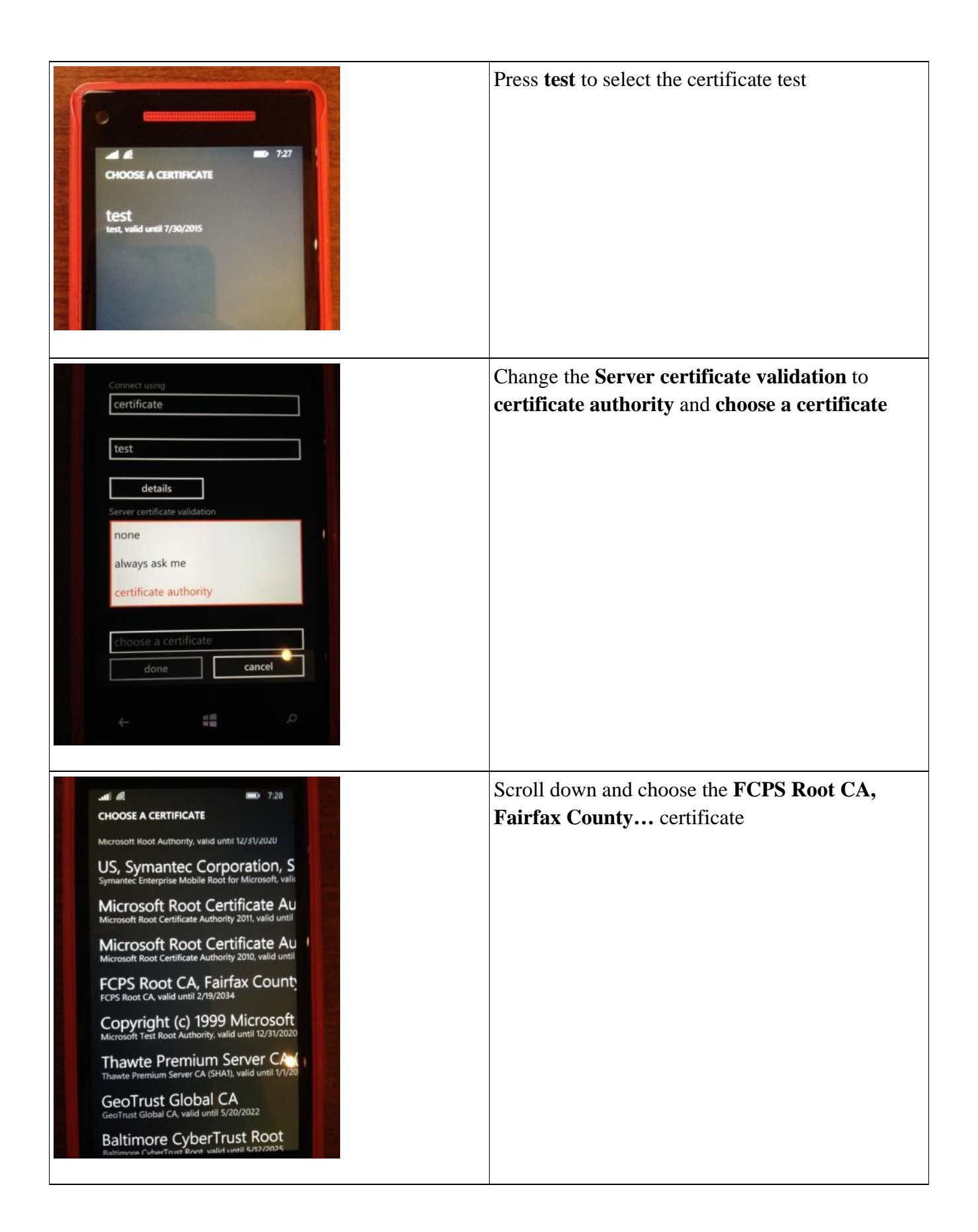

| eff LTT   SHAN IN   Vertificate same   Certificate   Betallic   Server certificate velication   Certificate authority   FCPS Root CA, Pairfax County Public:   detailic   Ar method   TLS   doma   cancel                                                                                                    | With the settings set as shown, press <b>done</b><br>You will now be connected to the Fairfax wireless<br>network.                                    |
|----------------------------------------------------------------------------------------------------|----------------------------------------------------------------------------------------------------|
| On<br>Connected to<br>Connected to | Don't forget to <b>Delete</b> the FCPSonboard network<br>so it's not a saved/preferred network anymore as<br>you will no longer need to connect to it |